メディアホール

## ハイフレックス(ハイブリッド)型遠隔講義をするには ~機器接続・設定

1

PC と カメラ [USB 3.1] 、 PC と プロジェクター [HDMI] をつなぐ

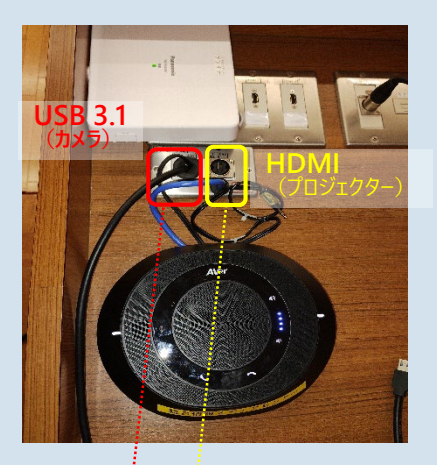

ステージ上操作台

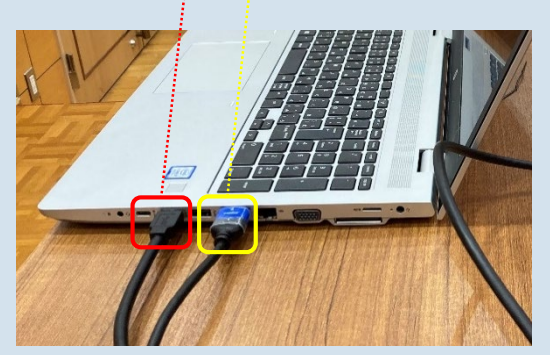

制御用PC(持ち込み)

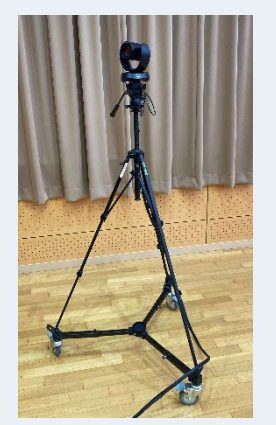

【カメラ】 Aver VC520 Pro

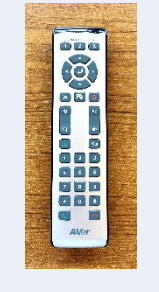

リモコンで操作 してください ※自動追尾機能 があります

2 電源を入れる スクリーン(左・右)を下ろす

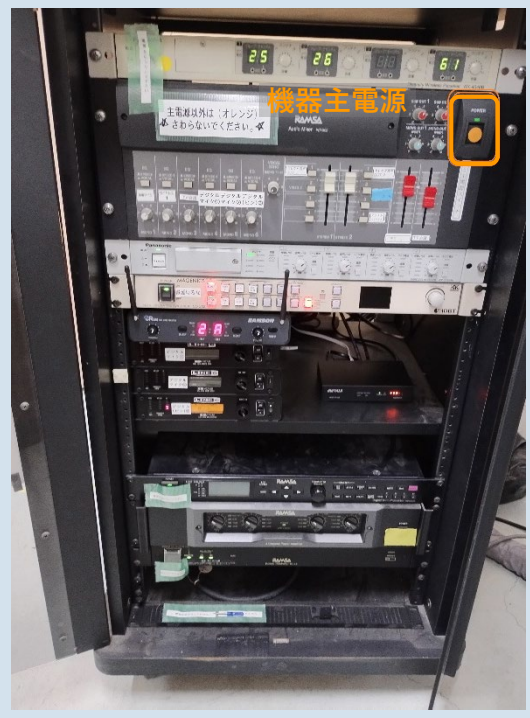

【機器主電源】(収納庫内AVボックス)

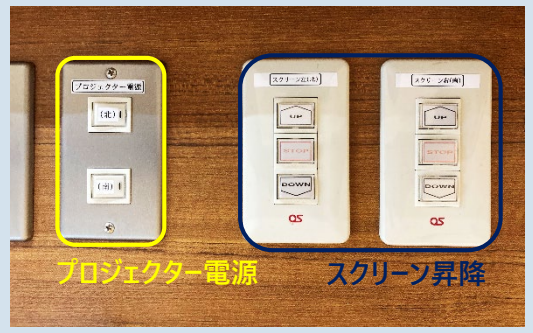

【プロジェクター電源】 【スクリーン操作ボタン】(操作台)

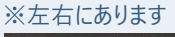

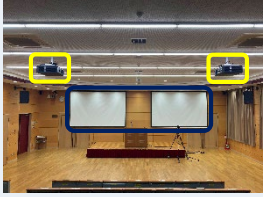

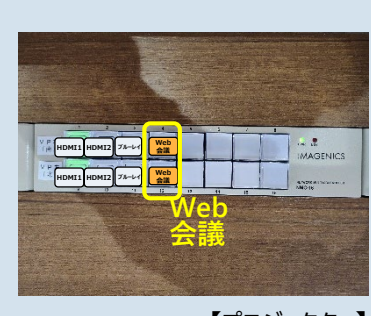

プロジェクターの表示切替ボタン

を選択する

3

【プロジェクター】 (Web 会議) に設定 4 映像音声入出力機器の 電源を入れる

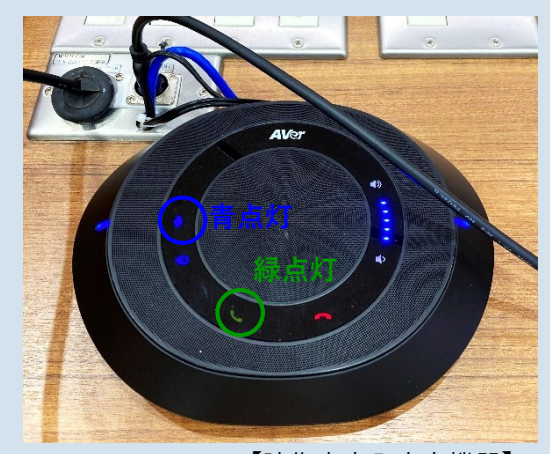

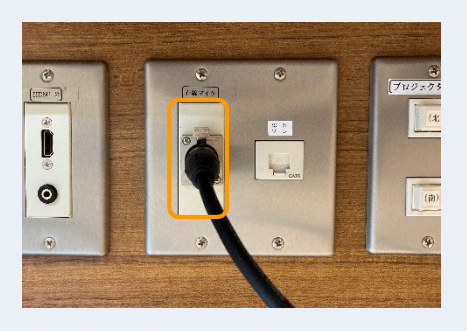

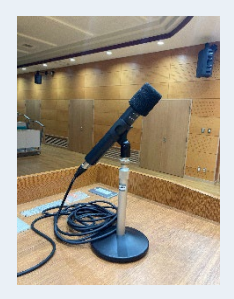

【有線マイク】 (操作台)

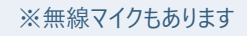

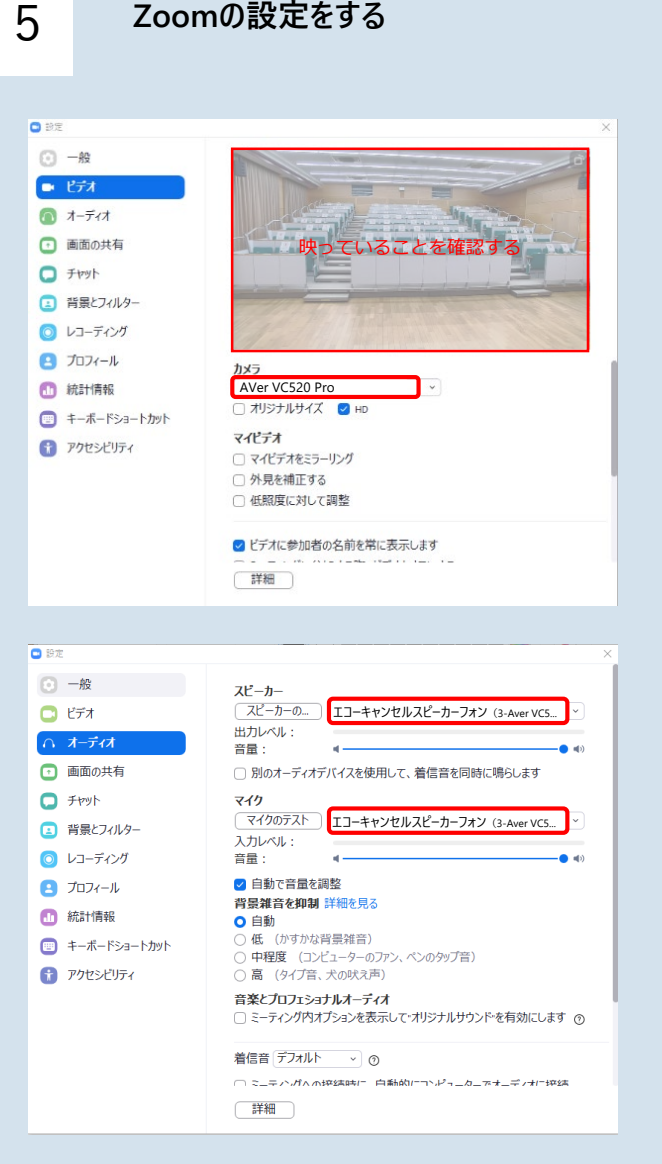

Zoomの設定をする

- 1.Zoomを起動する
- 2.下部左側のミュート ^ をクリック
- 3.オーディオ設定をクリック
- 4. >ビデオで 設定し 映っていることを確認する
  - カメラ: Aver VC520 Pro
- 5.設定>オーディオで 設定する
  - スピーカー: エコーキャンセルスピーカーフォン (3- Aver VC520 Pro)

マイク:エコーキャンセルスピーカーフォン (3- Aver VC520 Pro)

- 6. テストする
  - スピーカー
  - ・室内のスピーカーから音が出ているかどうか
  - ・出力レベルのゲージを確認する
  - マイク ・音を拾っているかどうか入力レベルのゲージ を確認する

できない場合は、PCの設定も確認してください (設定>システム>サウンド)

## 5' Teamsの設定をする

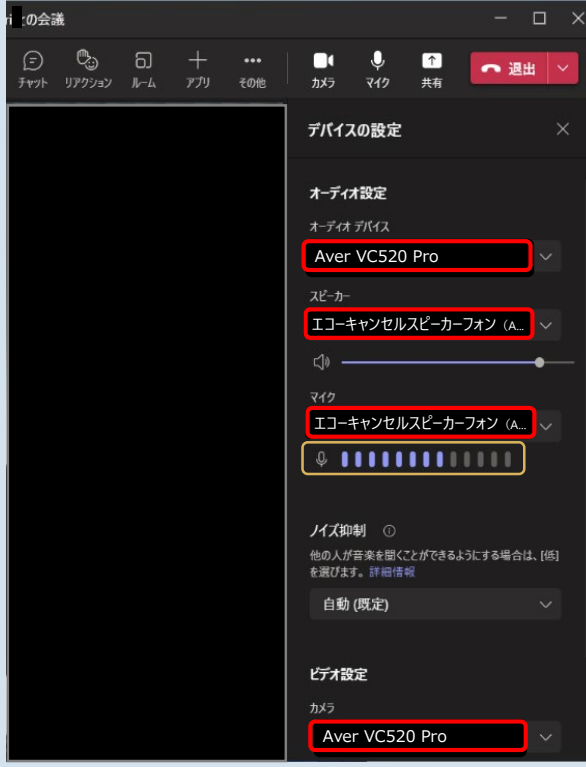

## Windowsの場合 1. Teamsを起動する 2. 上部右側のユーザーアイコンをクリック 3. 設定のをクリック 4. 設定を表示して、左側の「デバイス」をクリック ・オーディオデバイス: Aver VC520 Pro ・スピーカー: エコーキャンセルスピーカーフォン (Aver VC520 Pro) ・マイク: エコーキャンセルスピーカーフォン (Aver VC520 Pro) ・カメラ: Aver VC520 Pro 5. テストする ・スピーカー: 室内のスピーカーから音が出て いるかどうか ・マイク: 音を拾っているかどうか ゲージ を 確認する

できない場合は、PCの設定も確認してください (設定 > システム > サウンド)

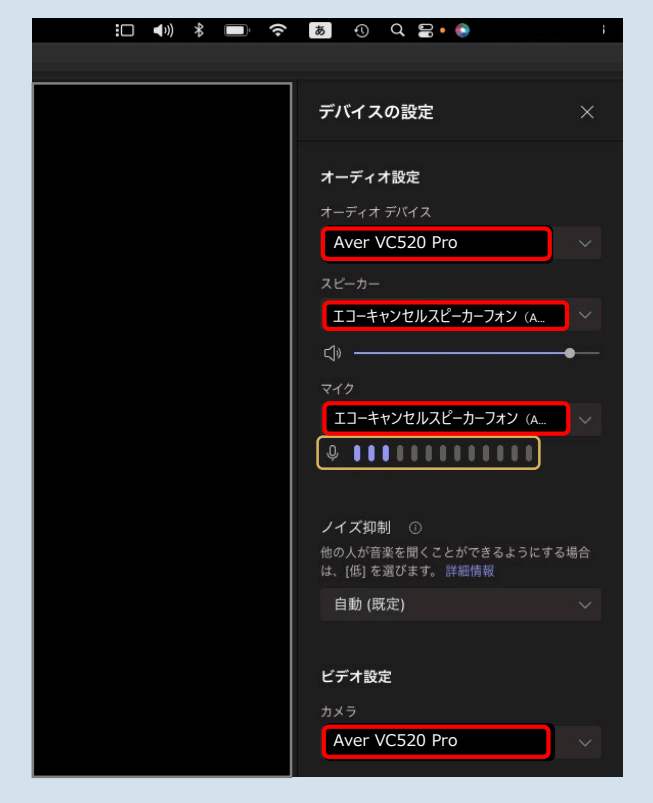

## Macの場合

- 1. Teamsを起動する
- 3. その他・・・をクリック
- 4. 「デバイスの設定」をクリック ・オーディオデバイス: Aver VC520 Pro ・スピーカー: Aver VC520 Pro ・マイク: Aver VC520 Pro ・カメラ: Aver VC520 Pro
- 5. テストする ・スピーカー: 室内のスピーカーから音が出て いるかどうか ・マイク: 音を拾っているかどうか ゲージ を
  - 確認する

できない場合は、PCの設定も確認してください (システム設定>サウンド)